## MAXQDA installation Instructions

<u>Download</u> the Mac or PC version of MAXQDA:

## https://www.maxqda.com/download-now

Install the software, then follow the instructions below after finishing the installation on your computer.

You will need to **activate** the software by **connecting to the institution's network license page** after successfully installing the software on your computer.

Here are the steps to follow after downloading the installing the software on your computer: **Start** MAXQDA on your computer, and follow the steps below:

- 1. Read and accept the license agreement.
  - A. Select "I accept the License Agreement"
  - B. Continue

| License Agreement                                                                                                    |                   |
|----------------------------------------------------------------------------------------------------|-------------------|
| ease read the following license agreement. If you don't accept the terms, do not use the software.                                                                                                    |                   |
| ND-USER-LICENSE AGREEMENT for MAXQDA                                                                                                    |                   |
| ast Updated: 1 <sup>st</sup> November 2021                                                                                                    |                   |
| VIPORTANT, PLEASE READ THE TERMS AND CONDITIONS OF THS EULA CAREFULLY BEFORE INSTALLING OR USING THE LICEN<br>OFTWARE:                                                                                                    | ISE               |
| his end user license agreement "EULA" is a legal agreement between you (as an individual or entity) ("Customer") and VERBI<br>oftware. Consult. Sozialforschung. GmbH ("VERBI"). By downloading, installing or otherwise using the MAXQDA, you agree to<br>ound by the terms of this EULA. If you do not agree to this EULA do no not install or use the software.                                                                                                    | be                |
| 1 Subject Matter                                                                                                    |                   |
| . Depending on the purchase of the license in the subject matter of this contract is the temporary or permanent transfer of<br>/AXQDA in the selected functional scope against or without payment (e.g. demo license) together with the corresponding gra<br>f the rights of use described in §§ 6, 7. The Customer has no right to the provision and use of the source code of the softwar                                                                                                    | nti<br>e.         |
| . VERBI is the manufacturer und author of the Software MAXQDA and its product family (hereinafter referred to as "the Softw<br>roduct information, support and warranties are provided by VERBI.                                                                                                    | are               |
| . The Customer is informed that the MAXQDA Software uses open source components for its operation. These open source<br>omponents are listed conclusively at <u>https://www.maxqda.com/open-source-software</u> , stating the applicable license in each of<br>he Customer expressly agrees to the use of these open source components in connection with the operation of the Software<br>ndertakes to observe the license conditions provided at <u>https://www.maxqda.com/open-source-software</u> when using, editing<br>haring the open source components. | ase<br>an<br>  ar |
| . The quality owed and the functional range of the Software selected by the Customer are conclusively set out in the functional locarity of the second products.                                                                                                    | Ľ                 |
| I accept the terms in the License Agreement.                                                                                                    |                   |
| I do not accept the terms in the License Agreement.                                                                                                    | ncel              |

2. Read the Privacy Policy and Continue

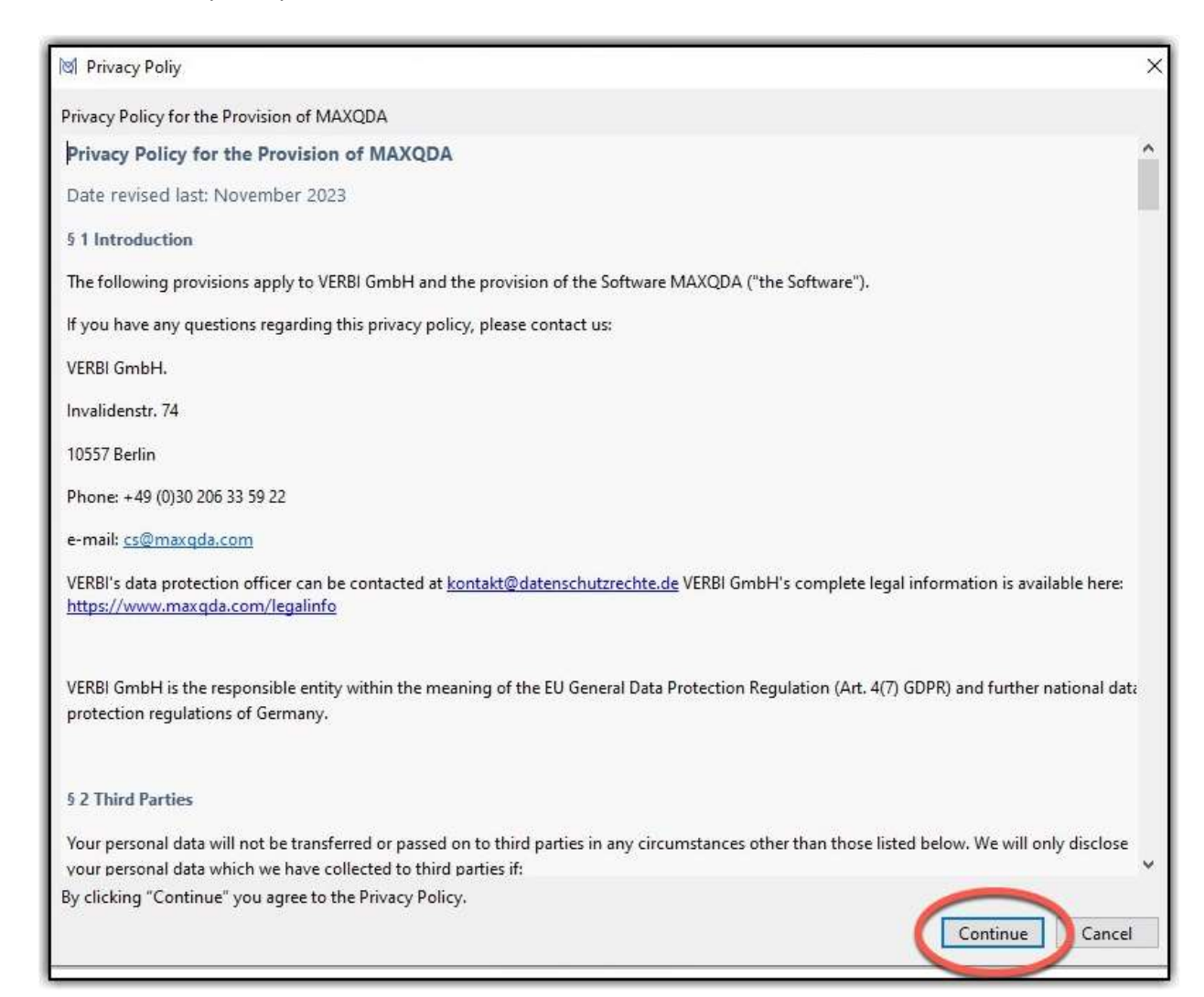

3. Select "Connect to your institution's network license"

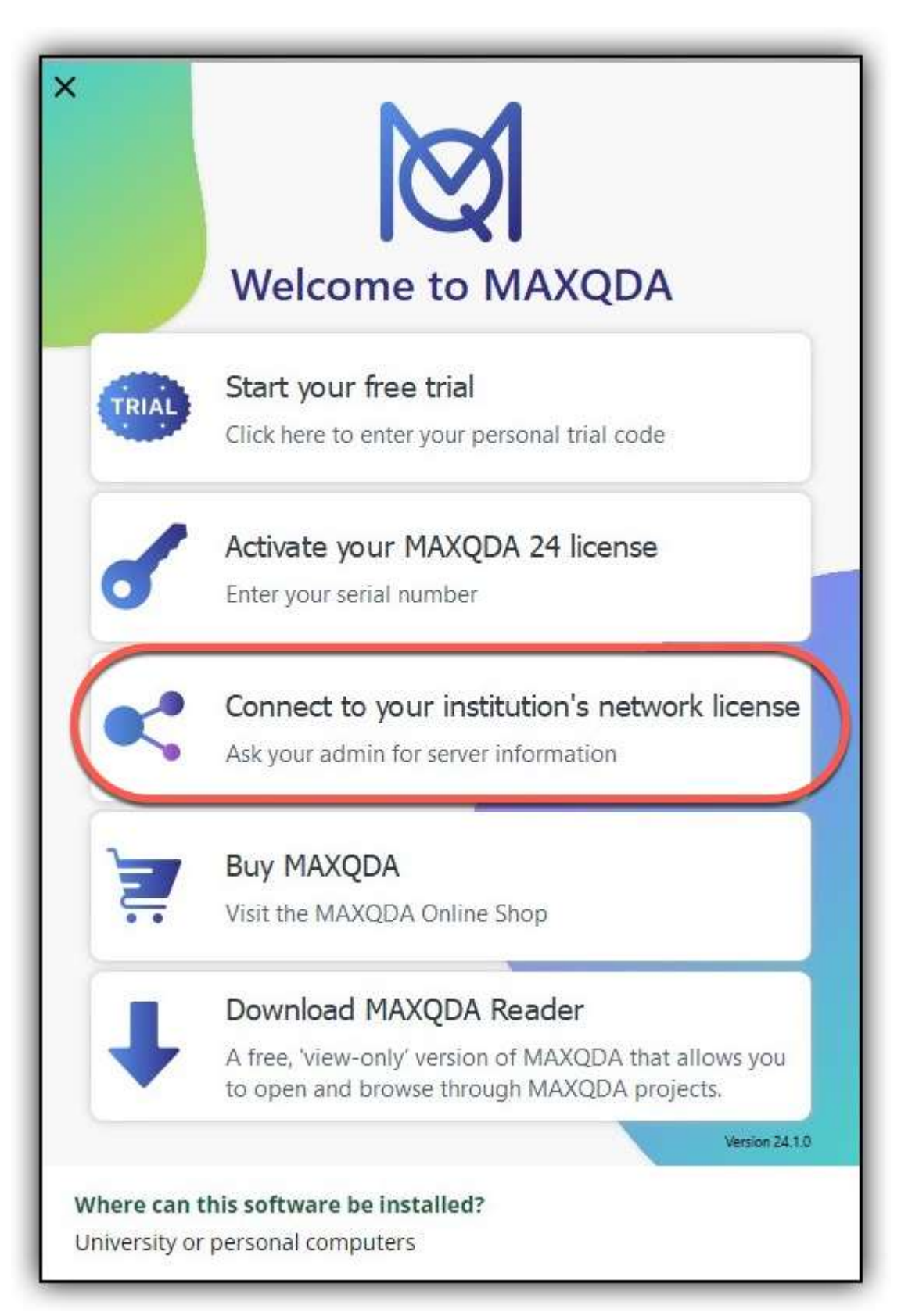

- 4. Follow the steps below:
  - 1. Enter "apps1.campus.wm.edu" for Server address
  - 2. Enter "27001" for Port
  - 3. Highlight radio button: Please enter license name (case sensitive)
  - 4. Enter the following license name: 20xMAXQDAPlus-FreeFloating
  - 5. Hit the **Connect** button

| Connect this client computer to MAXQDA License Service                |                 |
|-----------------------------------------------------------------------|-----------------|
| Connect to your institution's                                         | network license |
| Server address                                                        |                 |
| apps1.campus.wm.edu                                                   |                 |
| Port                                                                  |                 |
| 27001 2 ÷                                                             |                 |
| License name                                                          |                 |
| <ul> <li>Search for licenses automatically</li> </ul>                 | Refresh         |
| Please enter license name (case sensitive) 20xMAXODAPlus-FreeFloating |                 |
| 4                                                                     |                 |
| 6                                                                     | inect Cancel    |
|                                                                       | Cancer          |

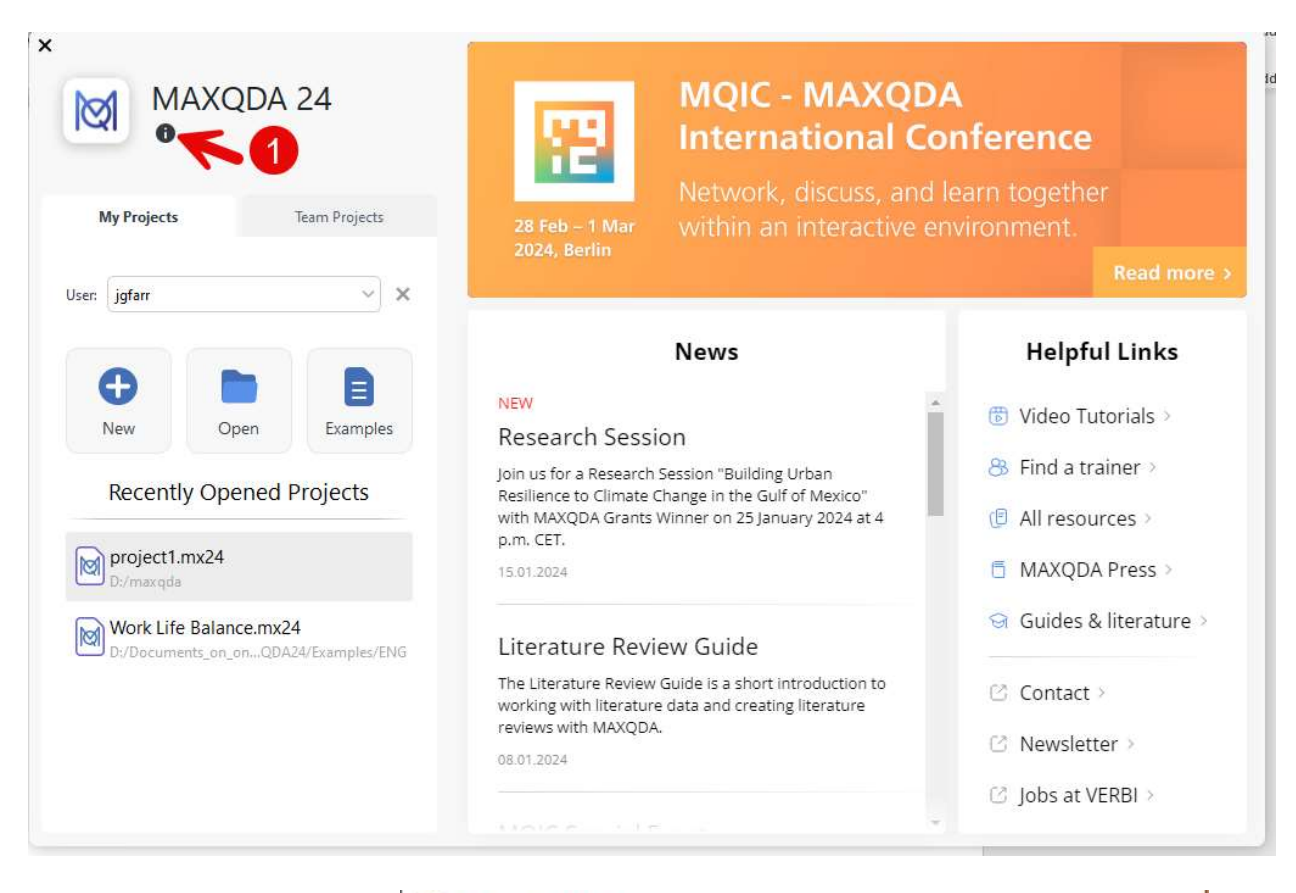

| 1. | Check the validity | of the license l | by pressing | g the Info button |
|----|--------------------|------------------|-------------|-------------------|
|----|--------------------|------------------|-------------|-------------------|

| Check the expiration date: | 🕅 License Status                                                                                                    | ×              |
|----------------------------|----------------------------------------------------------------------------------------------------|----------------|
|                            | Your license         Product:       MAXQDA Free Floating         Cloud modules:       -         Expires on:       12/5/2024         License name:       20xMAXQDAPlus-FreeFloating         Server address:       apps1.campus.wm.edu         Alternative license       Click on "Change license" to use this license.         Product:       MAXQDA         Serial number: | Change license |
|                            | Version: MAXQDA 24 (Release 24.1.0)                                                                                                    | Close          |

After you finish the above steps will be able to use MAXQDA.